## 奈良県クラブ対抗申し込み方法

- 1 まず、奈良県テニス協会のホームページ(http://nara-tennis.com/)にアクセスしてください。
- 2 次に「一般」を開き、ページを下のほうにプルダウンしてください。「大会一覧」が出ます。
- 3 「大会名」が表示されますから、「2020年度奈良県クラブ対抗テニス大会」を選んで、 「詳しく見る」をクリックしてください。
- 4 説明画面の一番下に、「大会申込」のボタンがありますからクリックしてください。 画面下の申し込みフォーマットに必要事項を記入し、「申し込み」ボタンを押してください。 参加人数が奇数の場合は、最後の方の次の一行にダミーデータを入れて、 偶数行にしてください。
- 5 申し込みフォーマットをお手許のPCにダウンロードして、「インポート」機能を用いて 手続することもできます。フオーマットは「シングルスフォーマット」を使ってください。 ダブルスの試合ですが、申し込みは「シングルスフォーマット」を用いてください。 過去に申し込んでいて、お手許に保存している場合、同じく「インポート」機能を用いて、 以前のフォーマットを流用、修正して利用することもできます。 初めて又は過去の保存が無ければ、申し込み画面から「シングルス・フォーマット」を 選んでください。
- 6 選手名記入欄にNo1から順に出場者全員(最大8人)の必要事項を入力してください。
- 7 同じ所属クラブ内で複数チームご参加なら、別々の「チーム名」を付けて参加してください。 参加申込書はチームごとに一枚づつお願いします。

| ての除                  | 参                   | 加申込 | 旧申込書 |           |          |   |   |          |  |
|----------------------|---------------------|-----|------|-----------|----------|---|---|----------|--|
|                      | <b>大会情報</b><br>大会区分 |     |      | 種目 例∶男子A級 |          |   |   |          |  |
| <b>申込情報</b> 申込日申込者所属 |                     |     |      |           |          |   |   |          |  |
| No                   | 登録No                | 氏名  | フリオ  | がナ(半角カ    | 半角カナ) 生年 |   |   | 月日(半角数字) |  |
|                      |                     | 姓   | 名    | セイ        | メイ       | 年 | 月 | 日        |  |
| 1                    |                     |     |      |           |          |   |   |          |  |
| 2                    |                     |     |      |           |          |   |   |          |  |

- 8 すべての必要項目を記入できましたら、右下の「申し込む」をクリックしてください。 1枚につき、選手名は最大8名です。
- 9 奈良県テニス協会からの返信で、「以下の内容でお申し込みが完了いたしました。」が 出ましたら、申し込み手続き完了です。お申込み内容に間違いがないか確認願います。
- 10 入金のお手続きをドロー会議成立後(7/25から8/1の間)お忘れなくお願いします。

以上、お手数ですがよろしくお願いします。